# <u>スマート申請手続きガイド</u>

# (操作マニュアル)

24時間 いつでも 納付可能

専用サイトから電子申請をして、 クレジットカード決済で発行手数料や郵送料を 納付することができます。

# 嵯峨野高校専用サイトはこちらから

https://ttzk.graffer.jp/pref-kyoto/smart-apply/apply-

procedure/4587547587736387851

(問い合わせ先)

京都府立嵯峨野高校事務室 ☎075-871-0723

申請者用

# <u>申請手続きガイド</u>

(操作マニュアル)

教育庁管理課

令和7年1月

【フロー図】

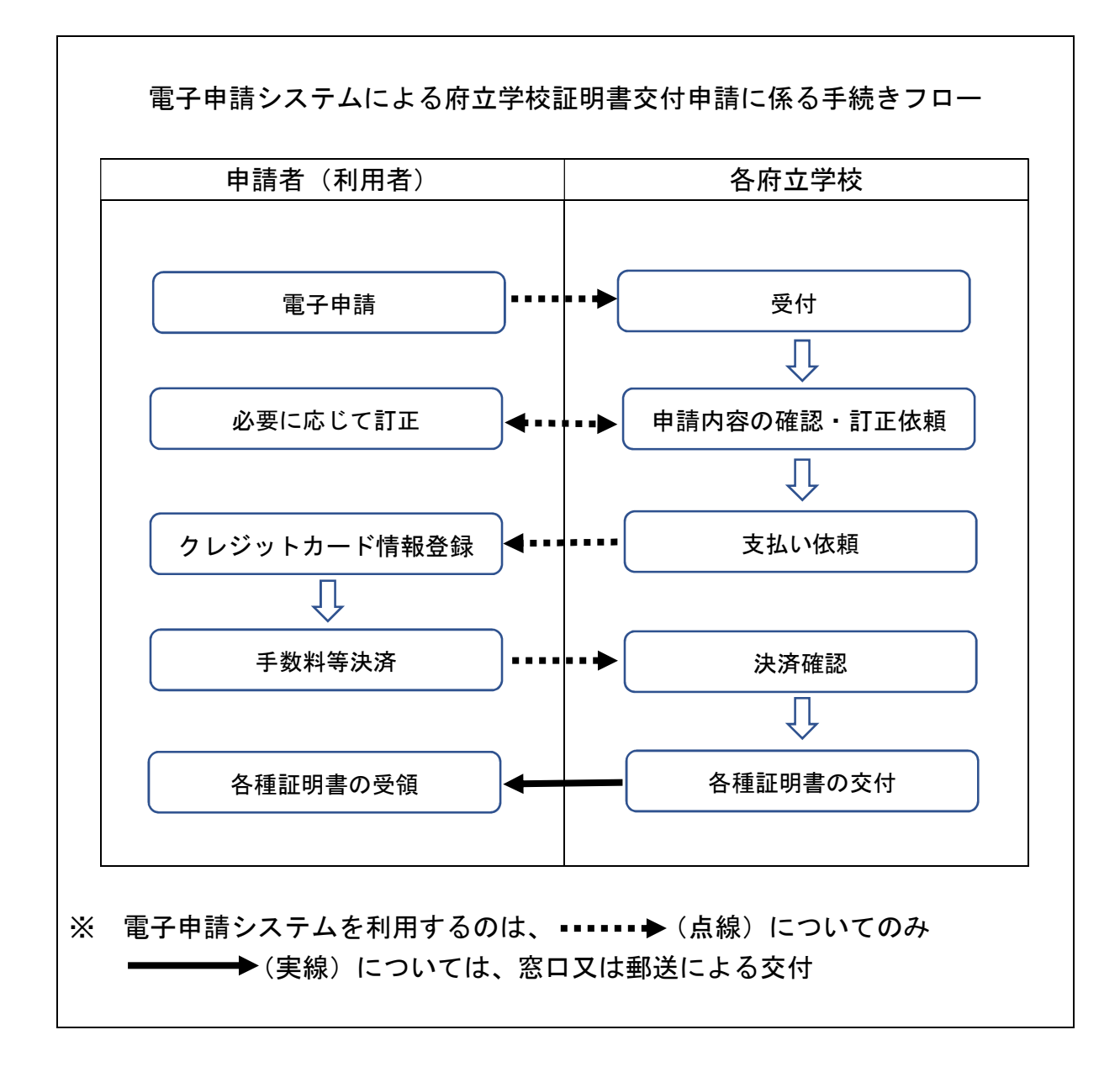

1

はじめに

府立学校証明書交付申請システム(スマート申請)においては、申請 の途中で、専用スマホアプリを使用して電子署名(本人確認)を行い ます。

申請手続きを行うためには、次の3点について事前準備が必要にな ります。

#### ① 電子署名(署名用電子証明書)が有効なマイナンバーカード

- ② 署名用電子証明書暗証番号(6 桁以上)
  - ・マイナンバーカードを受け取られた際に、設定された「署名用電子証明書 暗証番号(※1)」の入力が必要になります。
    - ※1 … 6~16 文字の英数字(英語(大文字のみ)・数字両方を含む)
- ③ スマートフォン及び専用スマホアプリのダウンロード
  - ・スマートフォンは、NFC または Felica に対応したものに限ります。お使いのスマートフォンが NFC または Felica に対応しているかどうかは、メーカーホームページなどでご確認ください。
  - ・電子署名(本人確認)を行うために、「Graffer 電子署名アプリ」のダウン ロードが必要になります。

# 「Graffer 電子署名アプリ」とは

「Graffer 電子署名アプリ」は、各自治体へのオンライン申請を行う際に、マイ ナンバーカードによる本人確認を行うために利用するアプリです。アプリ利用 料はかからず、無料でご利用いただけます。

#### 「Graffer 電子署名アプリ」の用途

マイナンバーカードを利用した電子署名のみに利用され、<u>それ以外の用途には</u> 一切使用されません。

#### 株式会社グラファーのセキュリティ水準

「Graffer 電子署名アプリ」の発行元である株式会社グラファーは、個人情報保護のため、個人情報保護法、各省庁ガイドラインその他関連する法令等を遵守しています。 ISMS 認証及び P マークといった第三者の監査機関による認証を取得し、情報セキュリティ方針を遵守しています。

# アプリのダウンロード

電子署名は、マイナンバーカードを使用した本人確認です。電子署名に 使用するためのアプリをダウンロードしてください。

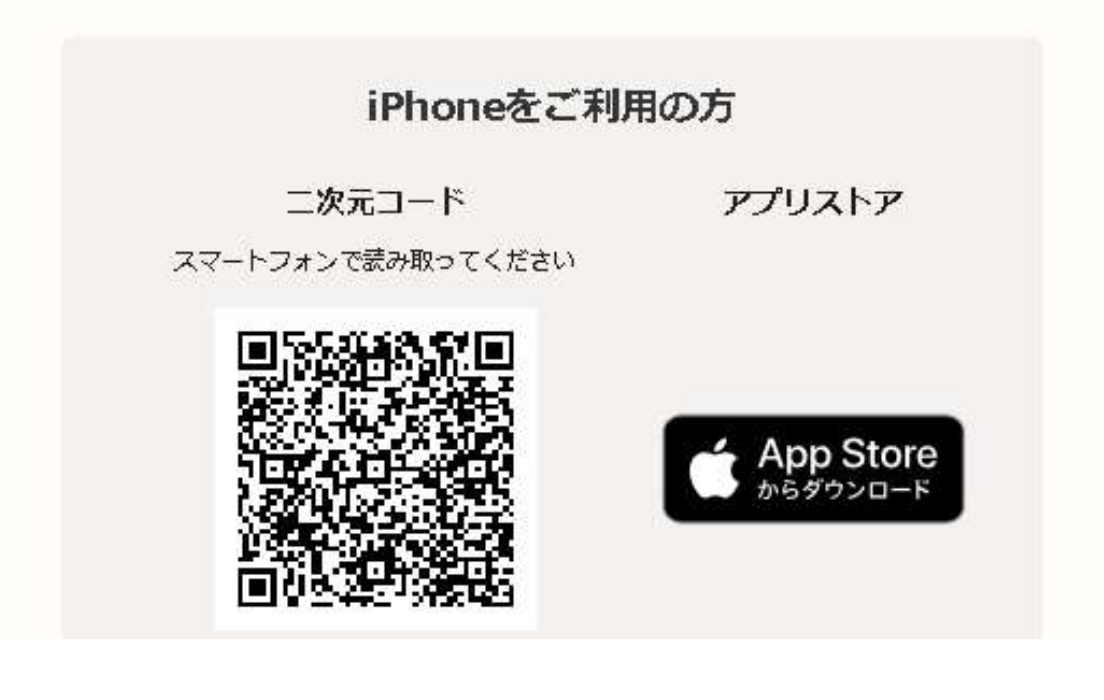

| Androidをご利                          | 川用の方                          |
|-------------------------------------|-------------------------------|
| 二 <b>次元コード</b><br>スマートフォンで読み取ってください | アプリストア                        |
|                                     | <b>Google Play</b><br>で手に入れよう |

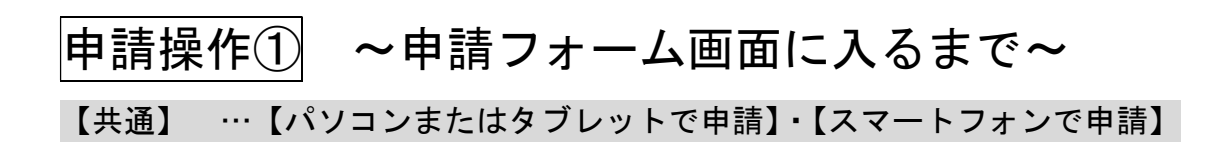

#### 各府立学校のホームページから、申請サイトにアクセス

| 😩 🌚 🔲 📑 よくあるご質問   Graffer, Inc. 株式: 🗙 📑 由防の概要等の確認   京都府 スマ・× 🕂                    |                                                                                                    |        |                | -        | 0 ×          |
|-----------------------------------------------------------------------------------|----------------------------------------------------------------------------------------------------|--------|----------------|----------|--------------|
| C 🙃 https://sandbox-ttzk.graffer.jp/pref-kyoto/smart-apply/apply-procedure/198359 | 7286148099095/door                                                                                                    | ୍      | A* 12 CD 12    | ≡ @      | ≪ <b>⊚</b> … |
| こちらの環境はサンドボックス環境です                                                                |                                                                                                    |        |                |          | î            |
| ②京都府スマート申语 サンドルペ                                                                  | 93                                                                                                    | ×=z= × |                |          |              |
|                                                                                   | <section-header><section-header><section-header><section-header></section-header></section-header></section-header></section-header> |        |                | 10       |              |
|                                                                                   |                                                                                                    |        | ~ <b>™</b> @ 9 | Ø 2024/0 | 18/14        |

画面を下にスクロールし、利用規約を確認後、「利用規約に同意する」にチェックを入れて、「ご利用に必要な物の確認へ進む」をクリック

| 患 ட 🗈 🗈 💼 🗱 よんちご東西   Genfer, Inc. 48式 + 🗴 🖡 ● BIO 48美多の482   5 56 月 スマ・× 🕂                            |         | -                 | - 0                 | ×      |
|----------------------------------------------------------------------------------------------------|---------|-------------------|---------------------|--------|
| C 🗘 🖞 https://sandbax-tbs/graffer.jp/pref-kyato/im.art-apply/apply-procedure/1983597286148099095/door | Q A* 12 | ආ ≮⊨ @            | à %                 |        |
| <page-header>     C O O O O O O O O O O O O O O O O O</page-header>                                   |         | 0 2 (             | à %                 |        |
|                                                                                                    |         |                   | 15.43               |        |
|                                                                                                    | ~ 9     | <u>ه</u> ه∢× هم ₂ | 15242<br>1024/08/14 | $\Box$ |

### 「ご利用に必要な物の確認」ページが表示される

| ② ① ■ 素(あるご質問   Graffer, Inc. 株式: × ■ ご利用に必要な物の確認   茶都石: × +                                                                       |                                                                                                    |        | - 0 X            |
|----------------------------------------------------------------------------------------------------|----------------------------------------------------------------------------------------------------|--------|------------------|
| <ul> <li>C (A)  https://sandbox-ttsk.grafter.jp/pret-kyoto/mart-apply/apply-procedure/19835</li> <li>こちらの際境はサンドホックス際級です</li> </ul> | 9/286148099095/door-things-to-bring                                                                                                    |        |                  |
| 総成都府 スマート申録 リントル                                                                                                    | ックス                                                                                                    | X==- v |                  |
|                                                                                                    | <section-header><section-header><section-header><image/><image/><list-item><list-item><list-item><list-item><list-item><list-item><list-item><list-item></list-item></list-item></list-item></list-item></list-item></list-item></list-item></list-item></section-header></section-header></section-header> |        |                  |
| 第 P ZZに入力して検索 <u>美</u> 😰 🖬 1000                                                                                                    | (i) COMPANY CONTRACT CONTRACTOR (CONTRACTOR) (CONTRACTOR)                                                                                                    |        | ^‱a(4×ð) 15:47 □ |

# 画面を下にスクロールし、「アプリのダウンロードへ進む」をクリック

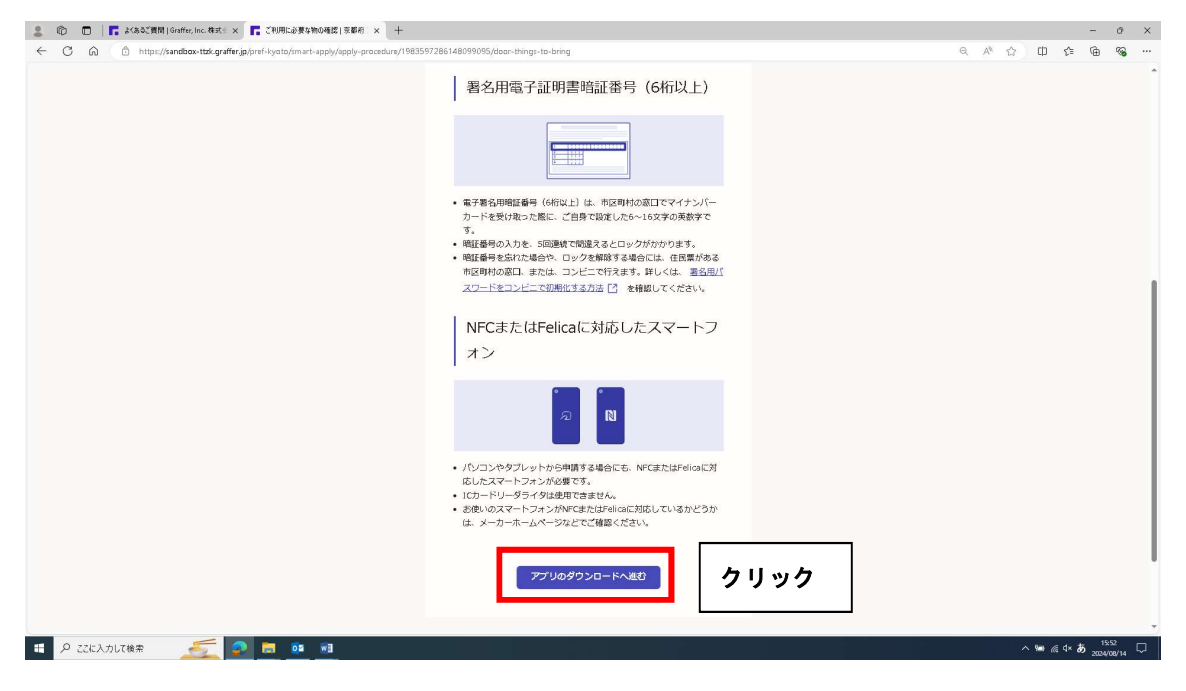

専用アプリをダウンロードするための「二次元コード」が表示されるので、スマ ートフォンでダウンロード

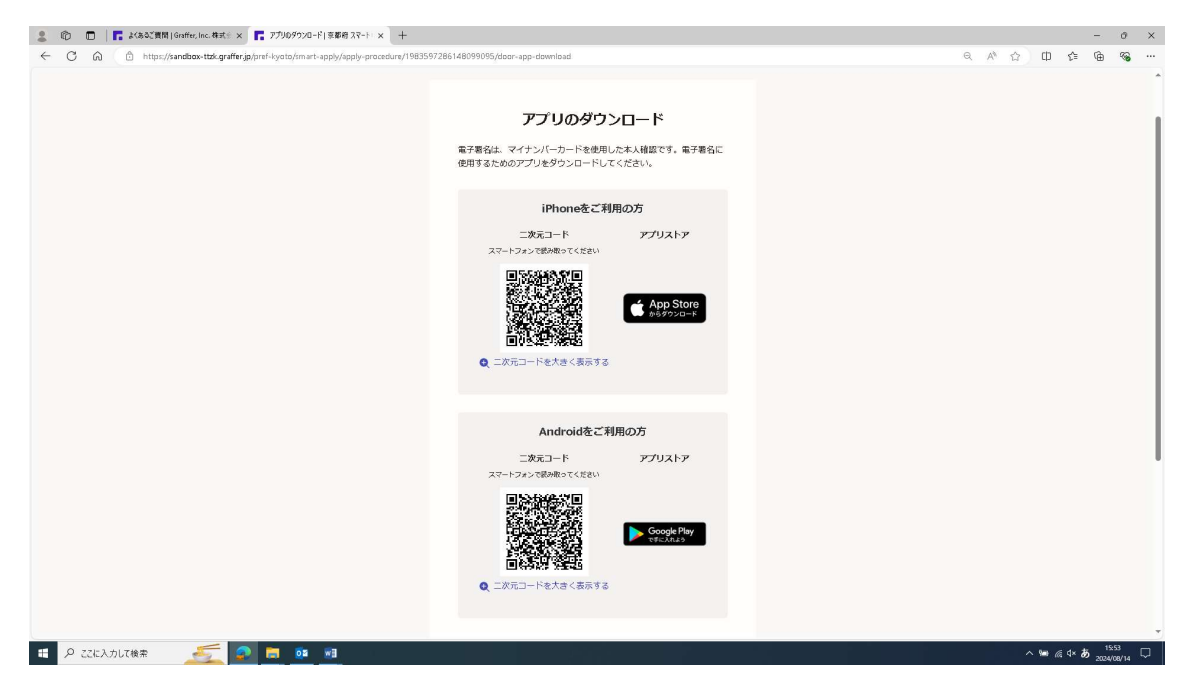

# ダウンロードが完了したら、「新規登録またはログインへ進む」をクリック

| 2 🕼 🔳 📙 Kasing and mulicular at x 👖 77009920-11 ( 3 4 6 7 7 1 1 1 1 1 1 1 1 1 1 1 1 1 1 1 1 1                   | - o ×                                          |
|----------------------------------------------------------------------------------------------------|------------------------------------------------|
| C A C http://sandbax-tbd.graffer.jp/sref-lyoto/mart-apply/apply-procedure/1983597286148099095/doar-app-download | < A ☆ ⊕ \$ • • • • • • • • • • • • • • • • • • |
| 二次 元コード アプリストア スマートフォントでは制めるでくたまい  スマートフォントのでは制めるでくたまい  「「「」」」  「」」  「」」  「」」  「」」  「」」  「」」                    |                                                |
| Android巻ご利用の方<br>二次スコード アクリストア<br>スマートション・活動用でくておい<br>このようになっておい<br>■ このようにするであってあっていたかなく気気する                   |                                                |
|                                                                                                    | ~ ₩ ∉ 9 <b>-8</b> , <sup>660</sup>             |

「新規登録またはログイン」して申請を行うか、会員登録せずに申請(ゲスト利用)を行うかによって操作方法が異なる

| 💄 🔞 🗖 📑 よくあるご質問   Graffer, Inc. 株式 🛛 🐂 新現金級本約120 ダイン   京都府 ス・× 🕂                                                                     |                                                                                                    | - 0 ×            |
|----------------------------------------------------------------------------------------------------|----------------------------------------------------------------------------------------------------|------------------|
| $\leftrightarrow \rightarrow \mathbb{C}$ $\widehat{\otimes}$ https://sandbox-ttzk.graffer.jp/pref-kyoto/smart-apply/apply-procedure, | (1983597286148099095/door-sinup-or-login                                                                           | a A 🟠 🖽 🎓 👒 …    |
|                                                                                                    | <b>新規登録またはログイン</b><br>この申読4. 単活会社グラファーが運営しています。ご希望の利用方法<br>を一つ違くための意識に進んでください。                                     |                  |
|                                                                                                    | 新規登録<br>初めてご利知の方<br>グラファーアカウントの必須勉強すると、申請命の一時存存や申請<br>環際の確認ができます。教徒は知べず。<br>所規登録                                   |                  |
|                                                                                                    | <b>グラファーアカウントにログイン</b><br>この申請を利用されたことがある方<br>ログイン<br>または                                                          | いずれかを、クリック       |
|                                                                                                    | クスト利用<br>金用島林せてに利用する万<br>グラファーアカウントの会都島時は不等で、メールルドレスの相範のみ<br>で利用します。相似なできますが、一前税が中间周囲の確認など一部<br>相比が抱えません。<br>タスト利用 |                  |
| 🖶 🖉 ZZEADUTARR 🛛 🗾 💁 📴 💻                                                                                                    |                                                                                                    | ^ ‱ @ q× あ ±6:15 |

■新規登録またはログイン

グラファーアカウントの会員登録をすることで、申請書の一時保存や申請履 歴の確認ができるようになります。登録は無料です。

- ➡証明書の申請手続きを複数回行う予定のある方は、グラファーアカウントの会員登録をすることで、次回以降の申請手続きがスムーズになります。
  - <u>また、申請内容に不備があった場合には、学校から「差し戻し」処理されま</u> すが、その際に、申請内容を引継ぐことが可能です。(次回入力が簡略化)
- ■会員登録せずに申請(ゲスト利用)

グラファーアカウントの会員登録は不要で、メールアドレスの確認のみで利 用します。申請はできますが、一時保存や申請履歴の確認など一部機能が使えま せん。

➡申請内容に不備があった場合には、学校から「差し戻し」処理されますが、 その際は、新規に入力する必要があります。(全項目を改めて入力)

~「新規登録」の場合~

「新規登録」をクリック

| ① □ 「こ よくあるご質問   Graffer, Inc. 株式: × 「こ 新規登録本加加ワイン   京都府 ス × +                 |                                                                                                    |        | -                            | - 0                 | >   |
|--------------------------------------------------------------------------------|----------------------------------------------------------------------------------------------------|--------|------------------------------|---------------------|-----|
| C      https://sandbox-ttzk.graffer.jp/pref-kyoto/smart-apply/apply-procedure/ | 11983597286148099095/daor-sinup+ar-login                                                                                                    | Q A* ☆ | () \$≡ (                     | è %                 | ÷ • |
|                                                                                | 新規登録またはログイン<br>この申請は 株式会社グラファーが運営しています。ご希疑の利用方法<br>を一つ選び、次の面面に違んでください。                                                                              |        |                              |                     |     |
|                                                                                | 新規登録<br>初めてご相応の方<br>グラファーアカウントの会理登録すると、申請働の一時存存や申請<br>期間の何報ができます。登録公知年です。     「     「     「     加設録     「     」     「     加設録     」     「     カ リック |        |                              |                     |     |
|                                                                                | <b>グラファーアカウントにログイン</b><br>この申請を利用されたことがある方<br>ロ <b>クイン</b>                                                                                          |        |                              |                     |     |
|                                                                                | または<br><b>クスト利用</b><br>会員後世でに利用する方<br>グラファーアカウントの意興意趣は存在で、メールアドレスの補償のみ<br>で何川します、申時度できますが、一時保存や申請問題の特徴など一部<br>場路が使ません。                              |        |                              |                     |     |
| ۹ تندیکرار (شهر کر کرچ کر کر کر کر کر کر کر کر کر کر کر کر کر                  | がスト利用                                                                                                    | ^      | ‱ <i>il</i> ia 4× <b>ð</b> 5 | 16:15<br>2024/08/1- | 14  |

新規アカウント登録画面が開くので、「姓」「名」「メールアドレス」「パスワード」 を入力し、「Graffer アカウントに登録」をクリック

| ② 回 I : よ(あなご展開   Guiffer, Inc. 株式:: x I 転取7300/1 型級   Guiffer 7300) x +                                                                                                    |   |   |                    |   |          |     | -    | 0 ×    |
|----------------------------------------------------------------------------------------------------|---|---|--------------------|---|----------|-----|------|--------|
| C 🖓 C 🖉 http://sandbox-account.grafferjp/ignup?sankce=smart&biredirectPath=/pref-kyoto/mart-appt//apply-procedure/1983597286148099095/door-sinup-or-login                                                                                                    | P | Q | ${\sf A}_{\theta}$ | 습 | ф        | £^≡ | œ    | ~~ ··· |
| (1) (1) Productive des decounting participation des instructioned and participation dependence of participation dependence of participati |   |   | A*                 | v | <u>u</u> | T=  | VE)  |        |
| # 0,72F3.41/7### 🥖 📮 💏 🗃                                                                                                    | - |   |                    |   |          |     | 16.4 |        |

「アカウントの仮登録完了」 画面が開くので、登録したメールアドレスに本登録 用のメールが届いているか確認

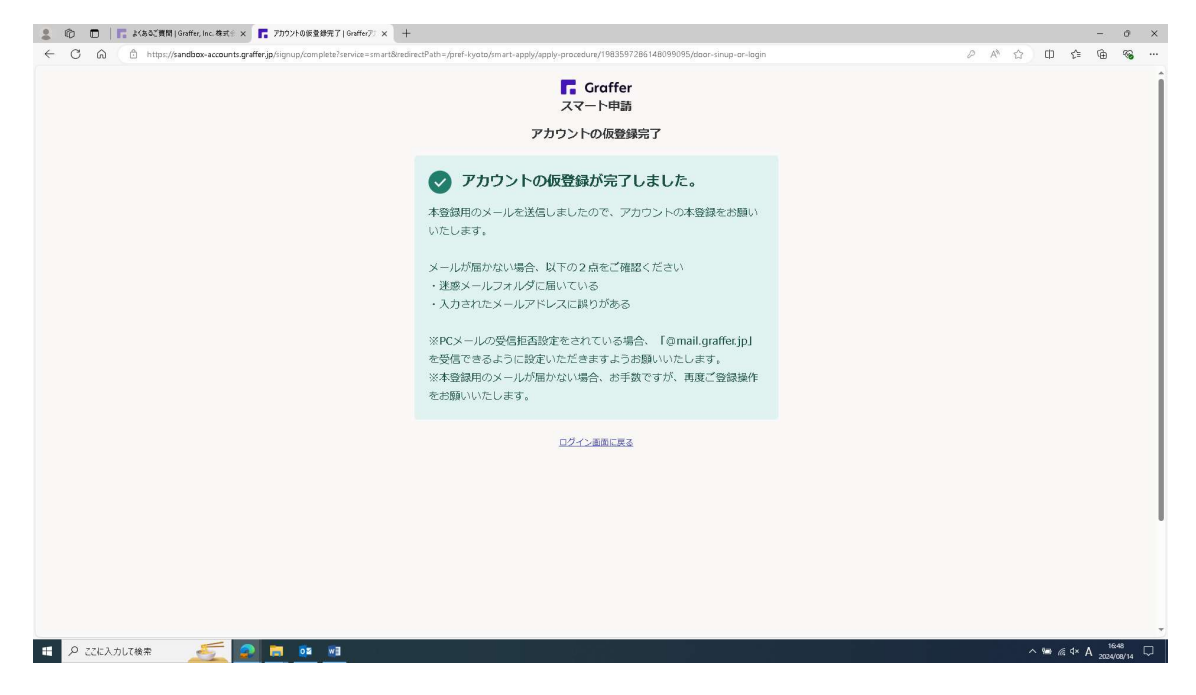

「仮登録完了のお知らせ」メールを開き、URLをクリックすることで、アカウントの本登録が完了

| ⊞50↑¥=                                    |                                                        |                                    |                 | 【Grafferアカウント】仮置優完了の          |               |                  |      |        | 00 – 0 × |
|-------------------------------------------|--------------------------------------------------------|------------------------------------|-----------------|-------------------------------|---------------|------------------|------|--------|----------|
| つかわし メッセージ へんざ                            | ♀ 実行したい作業を入力してください                                     |                                    |                 |                               |               |                  | (14) | - tolo |          |
| 18 🗙 🗔                                    | Q Q Q R 20 1                                           | 秘密 乌上司印版送                          | - 1-1 - 1 -     | 🗠 📕 🏲 🗄                       | ある検索          | A <sup>®</sup> Q |      |        |          |
| まの<br>きの<br>迷惑メール・<br>前時 アー<br>カイブ        | 友信 全見に 転送 間子の他・ 日、                                     | デーム州(モナメージール)<br>返信して削砕 予 新規作成     | * 移動 11775-8>*  | ・ 末肢にする 分類 7500 i<br>・ 1930 i | BUR □ Maxae * | 読み ズーム<br>トげ     |      |        |          |
| NII:                                      | 返備                                                     | クイック操作                             | 5 移動            | 49 s                          | 網集 音          | 声読み上げ ズーム        |      |        | ^        |
| 2024/06/11 (タ<br>N noreply)<br>低Grafferアカ | ) 18:48<br>①mail-sandbox.graffer<br>いント】仮登録完了のお知らせ     | jp                                 |                 |                               |               |                  |      |        | ~        |
| Graffer のサービス利用7<br>以下の URL をクリックす        | カウントの仮登録が完了しました。<br>ることでアカウントの本背録が完                    | ,<br>7します.                         |                 |                               | _             |                  |      |        |          |
| https://sandbox-accoun                    | ts.graffer.jp/activation/sa-e17ce8                     | fa-4616-4f6f-8b37-bfa7d67093b      |                 | コリック                          |               |                  |      |        |          |
|                                           |                                                        |                                    |                 |                               |               |                  |      |        |          |
| 引き続きサービスをご利                               | 用ください。                                                 |                                    |                 |                               |               |                  |      |        |          |
| ※本メールにお心当たり<br>※本メールは自動送信で                | の無い方は、 <u>support@graffer.jp</u> ま<br>す。このメールにご返信いただいて | でご連絡いただけますと幸いで?<br>もお答えする事ができませんの? | ト。<br>5ご了承ください。 |                               |               |                  |      |        |          |
| 株式会社グラファー                                 |                                                        |                                    |                 |                               |               |                  |      |        |          |
| https://graffer.jp/                       |                                                        |                                    |                 |                               |               |                  |      |        |          |
| Copyright © Graffer, Inc.                 |                                                        |                                    |                 |                               |               |                  |      |        |          |
|                                           |                                                        |                                    |                 |                               |               |                  |      |        |          |
|                                           |                                                        |                                    |                 |                               |               |                  |      |        |          |
|                                           |                                                        |                                    |                 |                               |               |                  |      |        |          |
|                                           |                                                        |                                    |                 |                               |               |                  |      |        |          |
|                                           |                                                        |                                    |                 |                               |               |                  |      |        |          |
|                                           |                                                        |                                    |                 |                               |               |                  |      |        |          |
|                                           |                                                        |                                    |                 |                               |               |                  |      |        |          |
|                                           |                                                        |                                    |                 |                               |               |                  |      |        |          |

A W 編 4 あ 1200 つ 200 (W)H

参考

新規アカウントの登録方法として、「Google アカウント」や「LINE アカウント」 の情報を使って登録する方法もある

・Graffer アカウントの作り方を教えてください(外部リンク)

# ~引き続き、ログイン方法~

# 「ログイン」をクリック

| 😩 😰 🔲 🖪 よくあるご質問   Graffer, Inc. 株式 🛛 🗙 新規量数本合和 ダイン   京都将 🖓 🗙 🕂                     |                                                                                    |                    |        | -,      | 0                 | × |
|------------------------------------------------------------------------------------|------------------------------------------------------------------------------------|--------------------|--------|---------|-------------------|---|
| ← → C ⋒ ⓐ https://sandbox-ttak.graffer.jp/pref-kyoto/smart-apply/apply-procedure/1 | 983597286148099095/daor-sinup-ar-lagin                                             | Q A <sup>N</sup> ☆ | Ф      | Ç= G    | <b>~</b>          |   |
|                                                                                    | 新規登録またはログイン<br>この申頼は、様式会社グラファーが運営しています。ご希望の利用方法<br>を一つ遅け、仮の道面に進んでください。             |                    |        |         |                   |   |
|                                                                                    | 新規整課<br>初めてご利用の方<br>グラファーアカウントの会員登録すると、申読書の一時保存10年頃<br>期間の補助ができます。登録に加減です。<br>新用登録 |                    |        |         |                   |   |
|                                                                                    | グラファーアカウントにログイン<br>この申時を利用されたことがある方<br>ログイン クリック                                   |                    |        |         |                   |   |
|                                                                                    | または                                                                                |                    |        |         |                   |   |
| 🕇 🔎 ことと入力して機束 🛛 🍝 🧟 🛤 🔯 ன                                                          | で利用します。単純化できますが、一時保存や単体酸色体細など一部<br>機能が使えません。<br>グスト利用                              |                    | ^ ₩ 6. | ¢× ھ 20 | 16:15<br>24/08/14 | Þ |

# ログインページが開くので、「メールアドレスでログイン」をクリック

| د د د د د د د د د د د د د د د د د د د                                                                                                    |     |   |           |      | -                | 0 X        |
|----------------------------------------------------------------------------------------------------|-----|---|-----------|------|------------------|------------|
| 🗲 🗘 🕼 https://sandbas-accounts.graffer.jp/logn/tenvice=smant&index:0Path=/pref-lyoto/mat-septy/ppp/procedure/198559728614809905/doer-sinup-or-login&tenantSilug=pref-lyoto | Aø. | ☆ | ф         | ξ≣   | ¢                | ≪e …       |
| <b>『</b> Graffer<br>スマート申請<br>京都府 ログイン                                                                                                    |     |   |           |      |                  | Î          |
| Grafferアカウントをお除ちの方         Grafferアカウント支援防ちの方         うまた、「「」」」」」」」」」」」」」」」」」」」」」」」」」」」」」」」」」」」                                                                            |     |   |           |      |                  |            |
| 🖽 🗚 ZZEXJUZ (MR) 🧾 🙍 🙍 🙍 💷                                                                                                    |     | ^ | <b>10</b> | ¢× A | 17:10<br>2024/06 | ,<br>√14 □ |

| د الله الله الله الله الله الله الله الل                                                                                                    |     |          |             |      | -                | o ×        |
|----------------------------------------------------------------------------------------------------|-----|----------|-------------|------|------------------|------------|
| C C C C http://xandbox-accounts.graffer.jp.fogin/email/service=smart&redirectPath=/pref-lyoto/smart-apply/apply-procedure/1983597286148099095/door-sinup-or-login&stemantSlug=pref-lyoto | 0 A | <u>ن</u> | ф           | ξ≡   | œ                | ۰۰ e       |
| <b>『</b> Graffer<br>スマート申請<br>京都府 ログイン                                                                                                    |     |          |             |      |                  |            |
|                                                                                                    |     |          |             |      |                  |            |
|                                                                                                    |     |          |             |      |                  |            |
| (1/2)- Fexisinの方法でログインする<br>他の方法でログインする                                                                                                    |     |          |             |      |                  | I          |
| G Googleでログイン     LINEでログイン      ログイン方法について教えてください     C                                                                                                    |     |          |             |      |                  |            |
| # P ここに入力して後来 🥖 👩 📴 📴                                                                                                    |     | ,        | <b>`₩</b> @ | ⁴× A | 17:27<br>2024/08 | ,<br>∕14 ▽ |

# 「メールアドレス」と「パスワード」を入力し、「ログイン」をクリック

# 申請フォームの最初のページが開く

| ・ ・・・・・・・・・・・・・・・・・・・・・・・・・・・                                                                                                    | 2. ⑩ □   Ø ホーム-Home X   ③ Citric Workspace X   Ø 文目予務3                                | X銀ジステム × 📑 ダスト利用 (確認メール送信売了)   × 📑 スカフォーム  京都府 スマート申回() × 十 |        |                    |         | - 0  | ×  |
|----------------------------------------------------------------------------------------------------|---------------------------------------------------------------------------------------|-------------------------------------------------------------|--------|--------------------|---------|------|----|
| (間目で開始)         シエーベ           (間目で開始)         ACTION           (間目で開始)         ACTION           (別のでのためとうないのでのためとうない。)         ACTION           (別のでのためとうない。)         ACTION           (別のでのためとうない。)         ACTION           (別のでのためとうない。)         ACTION           (別のでのためとうない。)         ACTION           (日本)         ACTION           (日本)         ACTION           (日本)         ACTION           (日本)         ACTION           (日本)         ACTION           (日本)         ACTION           (日本)         ACTION           (日本)         ACTION           (日本)         ACTION           (日本)         ACTION           (日本)         ACTION           (日本)         ACTION           (日本)         ACTION                                                                                                    | ← C n intps://sandbox-ttzk.graffer.jp/pref-kyoto/smart-apply/apply-procedure/91560325 | 40743256655/form-input                                      |        | Q A <sup>®</sup> ☆ | \$<br>œ | ±0 % |    |
| والمعلى         والمعلى           المعلى         المعلى           المعلى         المعلى           المعلى <th>こちらの機能はサンドボックス機能です</th> <th></th> <th></th> <th></th> <th></th> <th></th> <th>-i</th>                                                                                                    | こちらの機能はサンドボックス機能です                                                                    |                                                             |        |                    |         |      | -i |
| (原写字整理) 約22年02日時会父仲申請 <マニュアル用> VeA(マイナン<br>入力がス                                                                                                    | ② 京都府 スマート申請 リンドボック                                                                   | 22                                                          | ×=2- ¥ |                    |         |      |    |
| BerGaussana 444年 (Artor A) SubBRCEEN,     SubBRCEEN,      SubBRCEEN,     SubBRCEEN,     SubBRCEEN, |                                                                                       |                                                             |        |                    |         | 1241 |    |

参考 「Google アカウント」や「LINE アカウント」でログイン

・<u>ログイン方法を教えてください</u>(外部リンク)

# ~「会員登録せずに申請(ゲスト利用)」の場合~

「ゲスト利用」をクリック

| 😩 🍄 🛅 📔 🕻 おちご賞問   Graffer, Inc. 株式 🕆 🔽 新規査録本に加ジイン   京都将 🏸 🗙 🕂                                                                      |                                                                                                    |         | -          | - 0                 | × |
|----------------------------------------------------------------------------------------------------|----------------------------------------------------------------------------------------------------|---------|------------|---------------------|---|
| $\leftarrow \rightarrow \mathbb{C}$ $\widehat{\mathbb{G}}$ https://sandbox-ttzk.graffer.jp/pref-kyoto/smart-apply/apply-procedure/ | 1983597286148099095/daor-sinup-ar-lagin                                                                                                    | Q A* 12 | () ≰° ()   | è 🗞                 |   |
|                                                                                                    | 新規登録またはログイン<br>この申請は、取求会社グラフィーが認知しています。ご希望の利用方法<br>を一つ服む、次の証明に進んでください。                                                                                                    |         |            |                     | Î |
|                                                                                                    | 新規登録<br>初めてご利用の方<br>グラファーアカウントの会異意味すると、申請書の一時保存や申請<br>周堅の相認ができます。登録は無料です。<br>新規登録                                                                                                    |         |            |                     |   |
|                                                                                                    | <b>グラファーアカウントにログイン</b><br>この申頼を利用されたことがある方<br>ロ <b>グイン</b>                                                                                                    |         |            |                     |   |
|                                                                                                    | Ett     CZLFAM     SAB型ゼプに利用する方     グラファーアカウントの空間な過去するで、メールアドレスの確認のみ     てや用します。メールアドレスの確認のよ     でや用します。     ・     ・     ・     ・     ・     ・     ・     ・     ・     ・     ・     ・     ・     ・     ・     ・     ・     ・     ・     ・     ・     ・     ・     ・     ・     ・     ・     ・     ・     ・     ・     ・     ・     ・     ・     ・     ・     ・     ・     ・     ・     ・     ・     ・     ・     ・     ・     ・     ・     ・     ・     ・     ・     ・     ・     ・     ・     ・     ・     ・     ・     ・     ・     ・     ・     ・     ・     ・     ・     ・     ・     ・     ・     ・     ・     ・     ・     ・     ・     ・     ・     ・     ・     ・     ・     ・     ・     ・     ・     ・     ・     ・     ・     ・     ・     ・     ・     ・     ・     ・     ・     ・     ・     ・     ・     ・     ・     ・     ・     ・     ・     ・     ・     ・     ・     ・     ・     ・     ・     ・     ・     ・     ・     ・     ・     ・     ・     ・     ・     ・     ・     ・     ・     ・     ・     ・     ・     ・     ・     ・     ・     ・     ・     ・     ・     ・     ・     ・     ・     ・     ・     ・     ・     ・     ・     ・     ・     ・     ・     ・     ・     ・     ・     ・     ・     ・     ・     ・     ・     ・     ・     ・     ・     ・     ・     ・     ・     ・     ・     ・     ・     ・     ・     ・     ・     ・     ・     ・     ・     ・     ・     ・     ・     ・     ・     ・     ・     ・     ・     ・     ・     ・     ・     ・     ・     ・     ・     ・     ・     ・     ・     ・     ・     ・     ・     ・     ・     ・     ・     ・     ・     ・     ・     ・     ・     ・     ・     ・     ・     ・     ・     ・     ・     ・     ・     ・     ・     ・     ・     ・     ・     ・     ・     ・     ・     ・     ・     ・     ・     ・     ・     ・     ・     ・     ・     ・     ・     ・     ・     ・     ・     ・     ・     ・     ・     ・     ・     ・     ・     ・     ・     ・     ・     ・     ・     ・     ・     ・     ・     ・     ・     ・     ・     ・     ・     ・     ・     ・     ・     ・     ・     ・     ・     ・     ・     ・     ・     ・     ・     ・     ・     ・     ・     ・     ・     ・     ・     ・     ・     ・     ・     ・     ・     ・     ・     ・     ・     ・     ・     ・     ・    ・ | 7       |            |                     | ľ |
| # P ZZに入力して検索                                                                                                    |                                                                                                    |         | ^ ‱ @ d× あ | 16:15<br>2024/08/14 | ₽ |

「申請に利用するメールアドレス」を入力し、プライバシーポリシーを確認後、 「プライバシーポリシーに同意する」にチェックを入れて、「確認メールを送信 する」をクリック

| 2 🗈 🗈 📘 🕴 🕹 🗓 👔 🕼 🕹 👔 🖞 (1997)                                                                                   |         |       | -      | - 0                | × |
|----------------------------------------------------------------------------------------------------|---------|-------|--------|--------------------|---|
| 🔶 🔿 🏠 https://sandbaox-tizk.graffer.jp/prof-lyolo/mart-apply/apply-procedure/1983597286148099095/bdoor-guest-ure | Q A* () | Ф     | £'≡ (  | ÷ ه                | s |
| ごちらの商業はサンドホックス発展です                                                                                               |         |       |        |                    | î |
| ② 京都府 スマート9回 リンドボックス メニューマ                                                                                       |         |       |        |                    |   |
| <complex-block>I way way way way way way way way way way</complex-block>                                         |         | ]     |        |                    |   |
| R 301 Tourise tou                                                                                                |         |       |        |                    |   |
|                                                                                                    |         | ~ 900 | ≋ d× A | 17:46<br>2024/08/1 | ₁ |

「確認メールを送信しました」 画面が開くので、入力したメールアドレスに確認 メールが届いているか確認

|                        | トポックフ要応です                                                                                                    |                     |  |  |
|------------------------|----------------------------------------------------------------------------------------------------|---------------------|--|--|
| L 50000000<br>(論 京都府 : | イトサラクスDealer9<br>                                                                                                    | XER- v              |  |  |
|                        | 佐腐又一ルを送信しました     ベンドレスを残留するために     ベンドレスを残留するたかに     ベンドレスを残留するたかに     ベンドレスを残留するたかに     ベントング 「加力が広い」場合」は以下をご確認く     ベンドの加力が広い」場合」は以下をご確認く     ベンドルズを取りた。     ベンドルズを取りた。     ベンドルズを取りた     ベンドルズを入力に、検索メールを送信してください。     ベンドルズルを引着した。     ベンドルズルを引着した。     ベンドルズルを引着した。     ベンドルズルを引着した。     ベンドルズルを引着した。     ベンドルズルを引着した。     ベンドルズルを引着した。     ベンドルズルを引着した。     ベンドルズルを引着した。     ベンドルズルを引着した。     ベンドルズルを引着した。     ベンドルズルを引着した。     ベンドルズルを引着した。     ベンドルズルを引着した。     ベンドルズルを引着した。     ベンドルズルをご利用くたざさい。 |                     |  |  |
|                        | く ゲスト利用ページに戻る                                                                                                    |                     |  |  |
|                        | 原爆肝公式ページとして株式会社グラファーが運営しています。                                                                                                    |                     |  |  |
|                        | 営会社 利用規約 Grasterアカウント利用規約 プライバルシーボリシー よくあるご知識 Grasterス                                                                                                    | 7ート甲腈 ウェブアクセンビリティ方針 |  |  |
|                        | Ø 2017 Graffer, Inc.                                                                                                    |                     |  |  |
|                        |                                                                                                    |                     |  |  |

## 「メールアドレスの確認」メールを開き、URL をクリック

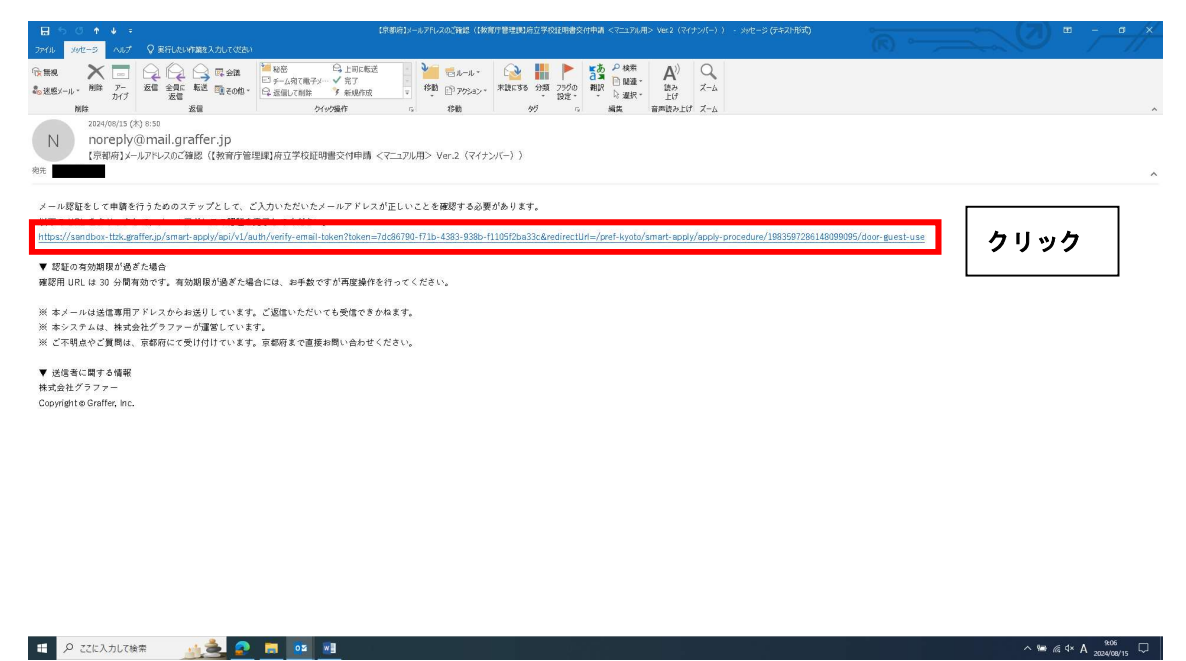

## 再度申請サイトにアクセス

| <ul> <li>C (A) http://sandbax.ttd:grafing.jpl:pfl-lyab.phmart-apply/spby-procedurg/1983597286148099905;dbar</li> <li>こちたの局能はサンドボックスNBCでT</li> <li>(A) 原原類 スペート号級 リントボックス</li> <li>メニュー イ</li> </ul>                                                                                                    | Q A <sup>0</sup> 🟠 | Φ ζ⊧                 | (j) (j)             | °°   |
|----------------------------------------------------------------------------------------------------|--------------------|----------------------|---------------------|------|
| こちらの隔Цサンドボックス発展です<br>② 京都府 スマート中国 <mark>リンドボックス</mark> メニュー マ                                                                                                    |                    |                      |                     | Î    |
| ② 泉原病 スマート号は リンドホルダクス メニュー マ                                                                                                    |                    |                      |                     |      |
|                                                                                                    |                    |                      |                     |      |
| 【教育庁管理課】府立学校証明書交付申請<br>くマニュアル用> Ver.2 (マイナンバー)<br>(京都府)<br>お知らせ<br>・ (旅育学程題) 炉立空校証明意交仲明 <マニュアル用> Ver.2<br>(マニュアル用> Ver.2 (マイナンバー)<br>(京都府)<br>わ知らせ<br>・ (旅育学程題) 炉立空校証明意交仲明 <マニュアル用> Ver.2<br>(マニュアル用> Ver.2<br>(マニュアル)<br>(マニュアル用> Ver.2<br>(マニュアル用> Ver.2<br>(マニュアル用> Ver.2<br>(マニュアル用> Ver.2<br>(マニュアル用> Ver.2<br>(マニュアル用> Ver.2<br>(マニュアル用> Ver.2<br>(マニュアル用> Ver.2<br>(マニュアル用> Ver.2<br>(マニュアル<br>(マニュアル)<br>(マニュアル)<br>(マニュアル)<br>(マニュアル<br>(マニュアル)<br>(マニュアル)<br>(マニコアル)<br>(マニュアル)<br>(マニュアル)<br>(マニュアル)<br>(マニコア)<br>(マニコアル)<br>(マニコア)<br>(マニアル)<br>(マニコアル)<br>(マニコアル)<br>(マニコア)<br>(マニコアル)<br>(マニコア)<br>(マニコア)<br>(マニア |                    |                      |                     |      |
| 📲 🖉 ZECADIZAR 🗾 💆 🗖 🗖 💷 🕺                                                                                                    |                    | <b>&gt; ‱</b> ∉ ⊄× ; | 5 15:39<br>2024/08/ | 14 💭 |

画面を下にスクロールし、利用規約を確認後、「利用規約に同意する」にチェックを入れて、「ご利用に必要な物の確認へ進む」をクリック

| 😩 🏟 💼 📙 🖪 よ(あるご賞問   Graffer, Inc.株式 🗧 本務の概要等の確認   茶都府 スマ 🗙 🕂                                                                                                    |                          | 9 × |
|----------------------------------------------------------------------------------------------------|--------------------------|-----|
| 🗧 😋 🙃 🖄 https://sandbox-ttzk.graffer.jp/pref-kyoto/smart-apply/apply-procedure/1983597286148099095/door                                                              |                          | s   |
| <ul> <li>C () () http://undbas.tb/.gruffr.jp.tpr/l-yotu/mut-apply/gpty-groundbury/198357281 48999995/dot</li> <li>() () () () () () () () () () () () () (</li></ul> |                          |     |
|                                                                                                    |                          |     |
| 🖽 🕫 ददाध्येत्रीप्रतक्षेक्त 🗾 💁 📴 📴 💀                                                                                                    | へ‱∉t×あ <sub>200408</sub> | щ 💭 |

### 「ご利用に必要な物の確認」ページが表示される

| ② ① ■ 素(あるご質問   Graffer, Inc. 株式: × ■ ご利用に必要な物の確認   茶都石: × +                                                                       |                                                                                                    |        | - 0 X              |
|----------------------------------------------------------------------------------------------------|----------------------------------------------------------------------------------------------------|--------|--------------------|
| <ul> <li>C (A)  https://sandbox-ttsk.grafter.jp/pret-kyoto/mart-apply/apply-procedure/19835</li> <li>こちらの際境はサンドホックス際級です</li> </ul> | 9/286148099095/door-things-to-bring                                                                                                    |        |                    |
| 総成都府 スマート申録 リントル                                                                                                    | ックス                                                                                                    | X==- v |                    |
|                                                                                                    | <section-header><section-header><section-header><image/><image/><list-item><list-item><list-item><list-item><list-item><list-item><list-item><list-item></list-item></list-item></list-item></list-item></list-item></list-item></list-item></list-item></section-header></section-header></section-header>                                                                                                    |        |                    |
| 📲 Α ΖΖΕλ.ΆΙ.Τάξπ 🍠 🌉 📴 💷                                                                                                    | (2) THE ADDRESS INCLUSING CONTINUE TO A PUBLIC CONTINUE TO A PUBLICA PUBLICA PUBLICA PUB |        | ^ ‱n∉ ⊄×ð5 15×47 □ |

# 画面を下にスクロールし、「アプリのダウンロードへ進む」をクリック

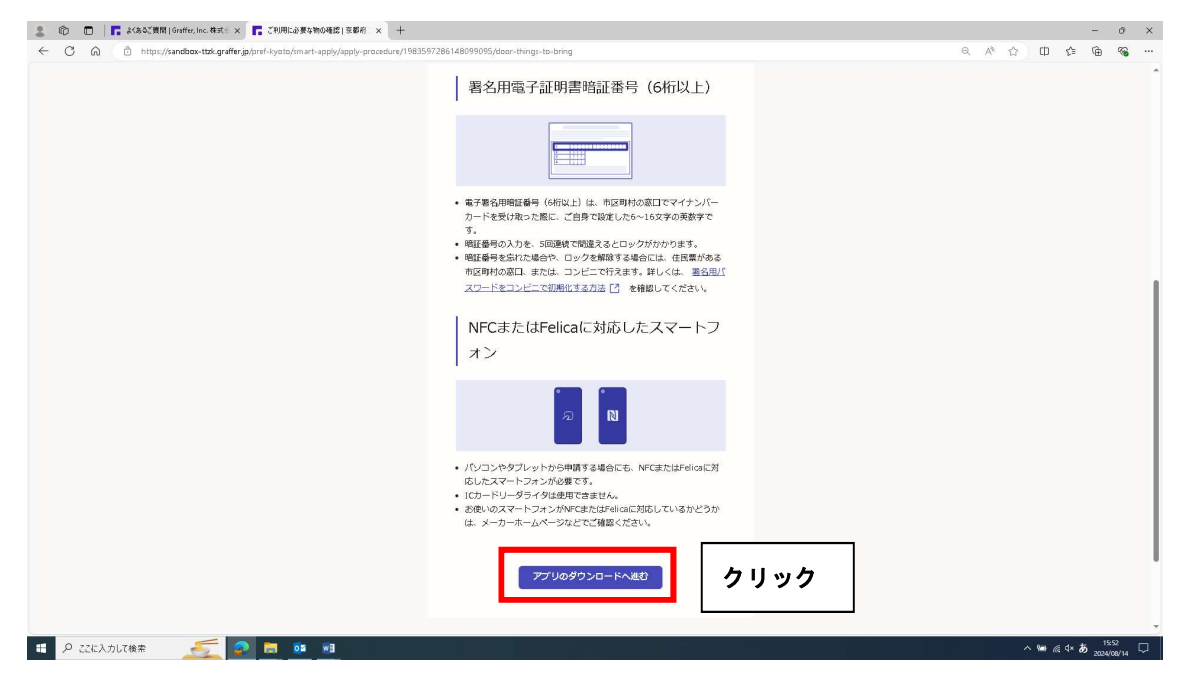

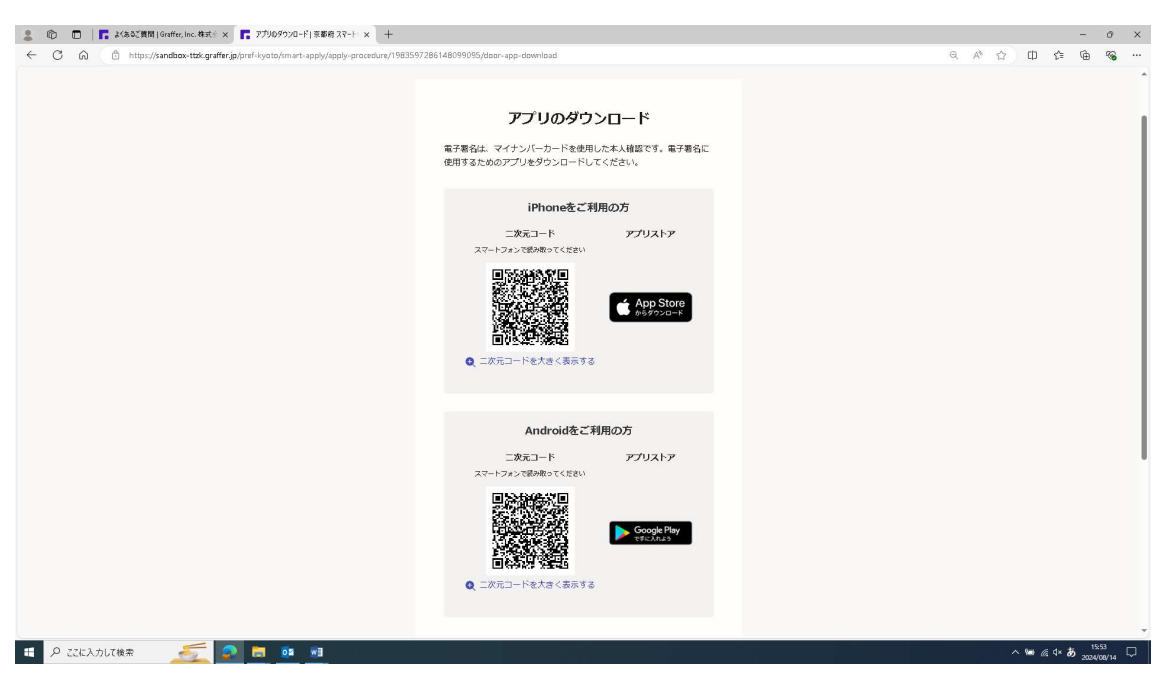

### 専用アプリをダウンロードするための「二次元コード」が表示される

# 画面を下にスクロールし、「新規登録またはログインへ進む」をクリック

| 🌲 🌚 🔲 📑 よくあるご質問   Graffer, Inc. 株式 🛛 🗙 🏹 アプリロダウンロード   京都府 スマート・🗙 🕂                      |                                                                                                    |                  | - 0                   | × |
|-----------------------------------------------------------------------------------------|----------------------------------------------------------------------------------------------------|------------------|-----------------------|---|
| ← C බ 🗇 https://sandbox-ttzk.graffer.jp/pref-kyoto/smart-apply/apply-procedure/19835972 | 286148099095/door-app-download                                                                            | Q A 🖒 🗘 🗘        | • 🛈 👒                 |   |
|                                                                                         | 上版元コード<br>スポートフォン環境時にでに見い                                                                                 |                  |                       | Î |
|                                                                                         | Android&ご利用の方<br>コタホコード<br>ストーフェンは認め使ってくまス<br>スートブェンは認め使ってくまス<br>レーン・レーン・レーン・レーン・レーン・レーン・レーン・レーン・レーン・レーン・ |                  |                       |   |
| 1Mgs///gwffrig/Tmainwas-uppl/0519592/150-02-148-0207<br>編 P ことによ力して後来                   | X用設備またはロワインへ進む<br>クリック ♪とくあるご質問ページ:目式会社グラファー(confie) とは                                                   | ላ <b>ነው</b> ልፋ ሳ | ත් 1600<br>2024/08/14 |   |

# 申請フォームの最初のページが開く

| ・ 〇 〇 〇 ○ https://sambae-tda.graffe.gp.lpf-lycacdura/9154022540754325402560m-equal          ・ 〇 〇 〇 〇 〇 〇 〇 〇 〇 〇 〇 〇 〇 〇 〇                                                                                                    | 2 🗈 🗖 🖉 🕅 Home x 🕼 Citrix Workspace x 🖉 🗴                                        | 9年始支援システム × 🔽 ゲスト利用(確認メール送信売了) × 🖪 入力フォーム 京都府スマート申訴[] × 十 |          | -     | 0    | × |
|----------------------------------------------------------------------------------------------------|----------------------------------------------------------------------------------|-----------------------------------------------------------|----------|-------|------|---|
| こうらいの時にはワンドボックス時にで         シンドボックス         メニニー ツ           (市行首短期) のユ学校送用意文付申请 <マニュアル用ン Wr.4 (マイナン<br>/(*)         スカスがス           スカフオーム         中時者の価格           空間         一回時で                                                                                                    | ← C D https://sandbox-ttzk.graffer.jp/pref-kyoto/smart-apply/apply-procedure/915 | 6032540743256655;/form-input                              | Q A° ☆ Φ | Q @ 1 | . %  |   |
| المعاد 20         المعاد 20           المعاد 20         المعاد 20           المعاد 20         المعاد 20           المعاد 20         المعاد 20           المعاد 20         المعاد 20                                                                                                    | こちらの環境はサンドボックス環境で                                                                |                                                           |          |       | î    |   |
| (商行音智慧) 約2年8233時最交付申請 <マニュアル用> VerA(マイナン<br>(ペ) 200<br>スカ28432 30%<br>スカフオーム<br>中時着の指板<br>発展<br>明報5<br>国际内にマイナンバーカードから自動入力されます ※                                                                                                    | ② 京輝府 スマート申品 9>                                                                  | жу93 Х=1- v                                               |          |       |      | 1 |
| #### #         H72> 01 Modify#TEQE         B         ###         ###         ####         ####         ####         ####         ####         ####         ####         #####         #####         #####         #####         #####         #####         #####         #####         #####         #####         #####         #####         #####         #####         #####         #####         #####         #####         #####         #####         #####         #####         #####         #####         #####         ######         ######         ######         #######         ######         #######         #################################### |                                                                                  | てまたまままままままままままままままままままままままままままままままままま                     |          |       | 1241 |   |